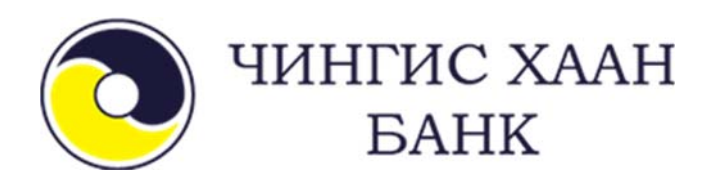

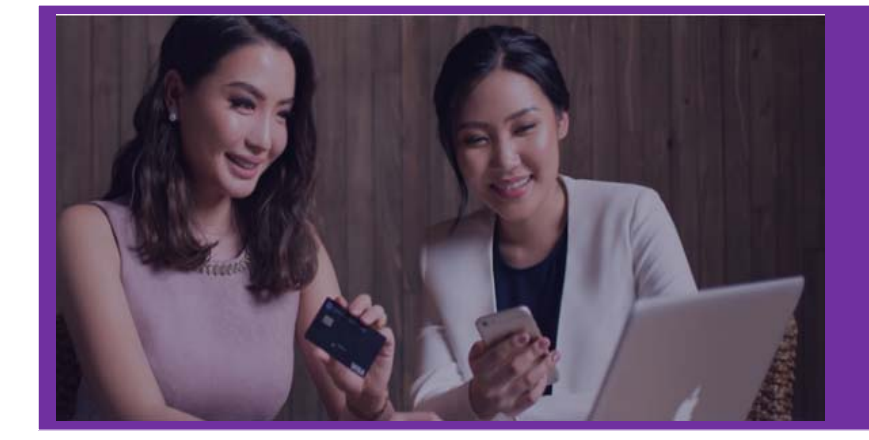

# ИНТЕРНЭТ БАНК ХЭРЭГЛЭГЧИЙН ГАРЫН АВЛАГА

Ирээдүйд хөрөнгө оруулагч

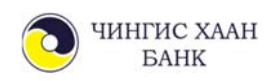

# АГУУЛГА

| 1. | ИНТІ | ЕРНЭТ БАНКАНД НЭВТРЭХ         |    |
|----|------|-------------------------------|----|
|    | 1.1. | Нэвтрэх                       | 2  |
|    | 1.2. | Нууц үгээ мартсан             | 3  |
| 2. | ЭХЛС | ЭЛ                            |    |
|    | 2.1. | Дансны жагсаалт               | 4  |
|    | 2.2. | Сүүлийн гүйлгээ               | 5  |
|    | 2.3. | Түгээмэл хийгддэг гүйлгээнүүд | 5  |
|    | 2.4. | Гүйлгээний загварууд          | 5  |
| 3. | ДАН  | С                             |    |
|    | 3.1. | Дансны жагсаалт               | 6  |
|    | 3.2. | Хуулга авах                   | 6  |
|    | 3.3. | Зээлийн график                | 7  |
| 4. | ГҮЙЈ | ТГЭЭ                          |    |
|    | 4.1. | Өөрийн данс хооронд           | 8  |
|    | 4.2. | Банк дотор                    | 9  |
|    | 4.3. | Банк хооронд                  | 10 |
|    | 4.4. | Гадаад шилжүүлэг              | 11 |
|    | 4.5. | Зээл төлөх                    | 12 |
|    | 4.6. | Гүйлгээний түүх               | 13 |
| 5. | БҮТЭ | ЭЭГДЭХҮҮН                     | 13 |
| 6. | TOXI | ИРГОО                         |    |
|    | 6.1. | Хувийн мэдээлэл               | 14 |
|    | 6.2. | Нууц үг солих                 | 14 |
|    | 6.3. | Нууц асуулт солих             | 15 |
|    | 6.4. | Хандалтын түүх                | 16 |
|    | 6.5. | Банктай холбогдох             | 16 |
| 7. | ШУУ  | РХАЙ ЦЭС                      | 16 |
| 8. | CAH  | АМЖ, ЗӨВЛӨГӨӨ                 | 17 |

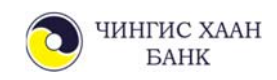

### 1. ИНТЕРНЭТ БАНКАНД НЭВТРЭХ

Харилцагч та интернетэд холбогдсон дурын төхөөрөмжөөс <u>www.ebank.ckbank.mn</u> вэбсайтаар дамжуулан орон зай, цаг хугацаанаас үл хамааран интернэт банкны үйлчилгээг авч болно.

#### 1.1. Нэвтрэх

Банканд бүртгүүлсэн и-мэйл хаяг, утасны дугаараар нэвтрэх нууц үг ирэх ба тэрхүү нууц үгийг ашиглан үйлчилгээнд нэвтэрнэ.

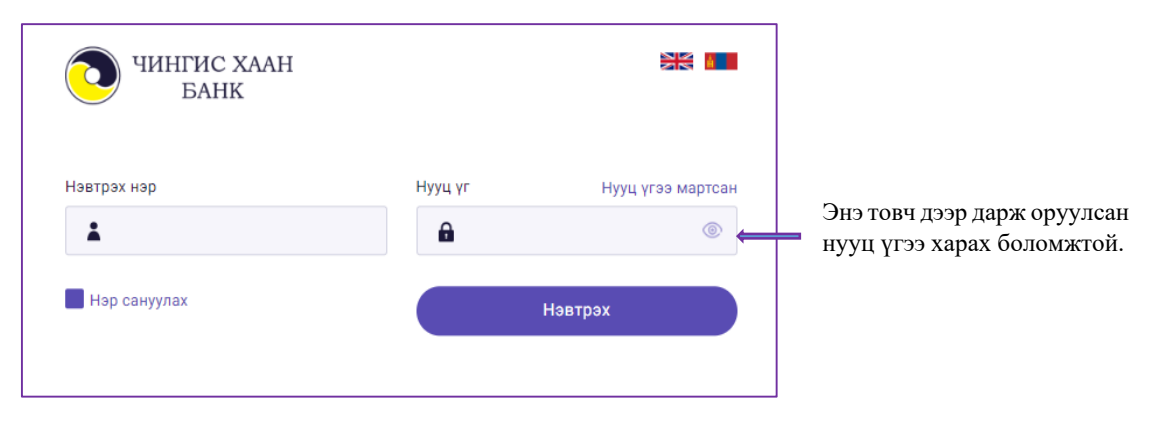

Санамж1: Таны компьютер интернэтэд холбогдсон эсэхийг шалгах Санамж2:Caps lock товч дарагдсан эсэхийг шалгах Санамж3: Англи хэлний драйвер дээр байгаа эсэхийг шалгах

Нэвтрэх нэр, нууц үгээ буруу оруулсан тохиолдолд автоматаар хариултгүй нууц асуулттай доорх цонх гарч ирнэ. Иймд та нэвтрэх нэр, нууц үгээ дахин шалган оруулах хэрэгтэй.

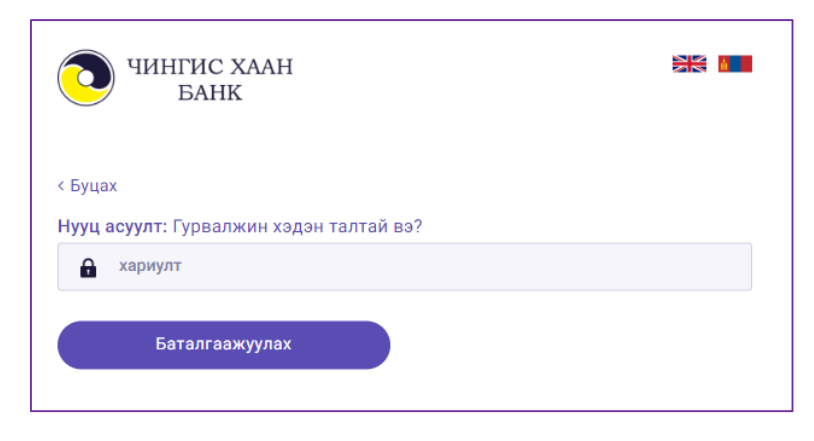

Нэвтрэх нэр, нууц үгээ буруу оруулсан тохиолдолд автоматаар гарч ирэх хариултгүй нууц асуултууд:

- Монгол улсын нийслэл?
- 1+1=?
- Гурвалжин хэдэн талтай вэ?

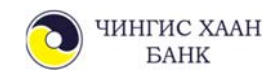

#### 1.2. Нэвтрэх нууц үгээ мартсан тохиолдолд нууц үг дахин авах

Хэрвээ та нууц үгээ санахгүй мартсан бол "**Нууц үгээ мартсан**" товч дээр дарж нууц үгээ дахин банканд бүртгэлтэй и-мэйл хаягтаа хүлээн авах боломжтой.

| < Буцах<br>Та бүртгэлтэй мэдээллээ оруулна уу:                |                         |                                                                              |
|---------------------------------------------------------------|-------------------------|------------------------------------------------------------------------------|
| Нэвтрэх нэр                                                   | И-мэйл хаяг             |                                                                              |
| Boloroo                                                       | ► bank@ckbank.mn        |                                                                              |
| м жэооооооо                                                   |                         | Та банканд бүртгэлтэй и-<br>мэйл хаяг, регистрийн<br>дугаараа зөв оруулснаар |
| баталгаажуулах код 🛛 🥝                                        | Баталгаажуулах код авах | — таны и-мэйл хаягт<br>баталгаажуулах код ирнэ.                              |
| < Буцах<br>Та бүртгэлтэй мэдээллээ оруулна уу:<br>Нэвтрэх нэр | И-мэйл хаяг             |                                                                              |
| La boloroo                                                    | bank@ckbank.mn          |                                                                              |
| ₩ жэооооо                                                     |                         | Баталгаажуулах кодыг<br>оруулан Баталгаажуулах<br>товч дээр дарснаар         |
| 52QUuS (2)                                                    | Баталгаажуулах          | нэвтрэх нууц үг и-мэйл                                                       |
| и-майлаэр очсон<br>баталгаажуулах кодыг<br>уу!                | оруулна                 | хаяг руу очино.                                                              |

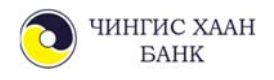

### 2. ЭХЛЭЛ

Эхлэл цэснээс та дансны жагсаалт, сүүлийн гүйлгээ, түгээмэл хийгддэг гүйлгээнүүд, гүйлгээний загваруудыг нэг дороос харах боломжтойгоос гадна гүйлгээ хийж, хуулга харах боломжтой.

| (др.<br>Эхлэл                | <b>{ _}</b><br>Данс       | Гүйлгээ            | С.<br>Бүтээгдэхүүн         |                               |                         |          |       | Д. СОЛОН<br>Таны IP: 172.17.1   | ГО<br>1.5           |
|------------------------------|---------------------------|--------------------|----------------------------|-------------------------------|-------------------------|----------|-------|---------------------------------|---------------------|
| Дансны жа                    | псаалт                    |                    |                            | <mark>, t</mark>              | <mark>lэлгэрэнгү</mark> | й 🕥      | Q     | Нэрээр хайх                     |                     |
| зээлийн данс<br>Дансны дугаа | ∨<br>ар Зээлиі            | ін төрөл           | 3:                         | ээли <mark>йн үлдэгдэл</mark> |                         |          | Түгэ: | эмэл хийгддэг гүйл              | тээнүүд             |
| 1008000198/                  | /MNT АЛТАН                | Н КРЕДИТ КАРТ - /Х | ШЕН-С ӨӨР/                 | 2,010,693.81                  |                         | 5        | ВА    | Bayarmaa                        | >                   |
| Сүүлийн 5 І                  | И-Гүйлгээ                 |                    |                            | <u> </u>                      | <mark>lэлгэрэнгү</mark> | й 🕖      | ДЭ    | солонго<br>дэлгэрцэцэг          | >                   |
| 2018-11-12                   |                           |                    |                            |                               |                         |          | дэ    | солонго<br>дэлгэрцэцэг          | >                   |
| 18:23 Д                      | 3 солонго д<br>1001000023 | элгэрцэцэг se      | lf                         | - 8,555 MNT                   |                         | <b>I</b> | дэ    | солонго<br>дэлгэрцэцэг          | >                   |
| 15:19 A                      | солонго д<br>1001000023   | элгэрцэцэг se      | lf                         | - 36.35 MNT                   | ů.                      | 5        | Гүйл  | гээний загварууд                | Windows             |
| 14:00 Д                      | солонго д<br>1001000023   | элгэрцэцэг Тг      | ansfer between your accoun | t - 2,000.36 MNT              |                         | £3       | дэ    | self Go to Settir<br>1001000023 | igs to activate Win |

#### 2.1. Дансны жагсаалт

Дансны жагсаалт хэсгээс та өөрийн харилцах, хадгаламжийн дансны Боломжит үлдэгдэл, зээлийн дансны зээлийн үлдэгдлийг харах боломжтой.

| (др.<br>Эхлэл                    | (Д)<br>Данс  | <b>Б</b>                        | <b>Д</b><br>Бүтээгдэхүүн |                                  |               |        | Дэлгэрэнгүй товч дээр<br>дарснаар Дансни                   |
|----------------------------------|--------------|---------------------------------|--------------------------|----------------------------------|---------------|--------|------------------------------------------------------------|
| Дансны жагсаалт                  | r<br>V       |                                 |                          |                                  | Дэлгэрэнгүй 🕥 | _ ←    | дарснаар Данснь<br>дэлгэрэнгүй жагсаалт<br>хэсэгт шилжинэ. |
| Дансны дугаар                    | Данс         | ны төрөл                        |                          | Боломжит үлдэгдэл                | Гүйлгээ       | кийх 🔶 | Тухайн данснаасаа                                          |
| 1001000027/RUB<br>1001000028/USD | ИРГ:<br>ДЕБІ | ЭДИЙН ХАРИЛЦАХ<br>ИТ АЛТАН КАРТ | ЭНГИЙН ДАНС              | 1,166.56<br>435.76               |               |        | гүйлгээ хийх<br>боломжтой.                                 |
| 5101000387/MNT                   | цал          | ИНГИЙН ДЕБИТ КА                 | APT .                    | 16,126,470.35                    | i 🖄           |        | Тухайн дансны<br>хуулга авах                               |
| зээлийн данс                     | ~            |                                 |                          |                                  |               |        | обломжтой.                                                 |
| Дансны дугаар<br>1004000407/MNT  | Зээл<br>ЦАЛ  | ийн төрөл<br>ИНГИЙН ЗЭЭЛ.АЖ     | илтанд                   | Зээлийн үлдэгдэл<br>4,602,193.12 | <u>نا</u> ا   | -      | Зээлийн график<br>харж. зээл                               |
| 1008000184/MNT                   | ОУ-Н         | І ЭРХТЭЙ АЛТАН К                | РЕДИТ КАРТ               | 3,008,098.5                      | Ê \$          |        | төлөлтийн гүйлгээ<br>хийх боломжтой                        |

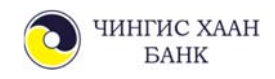

#### 2.2. Сүүлийн гүйлгээ

Та гүйлгээний электрон баримтыг дахин хэвлэж авахыг хүсвэл Сүүлийн И-Гүйлгээ хэсгийг ашиглах боломжтой

| Сүүлийн 5 И-Гүйлгээ<br>2018-11-12                                                                                                    | Дэлгэрэнгүй товч дээр<br>дарснаар Гүйлгээний<br>түүх хэсэгт шилжинэ.                                                                                                    |
|----------------------------------------------------------------------------------------------------|----------------------------------------------------------------------------------------------------|
| 18:23 ДЭ СОЛОНГО ДЭЛГЭРЦЭЦЭГ self                                                                                                    | Дэлгэрэнгүй<br>– 8,555 ммт 📋 🔄<br>Дэлгэрэнгүй товч дээр                                                                                                    |
| 15:19 ДЭ СОЛОНГО ДЭЛГЭРЦЭЦЭГ self                                                                                                    | - 36.35 MNT 🖹 😂 дарснаар тухайн<br>гүйлгээнийхээ баримтыг<br>хэвлэн авах боломжтой.                                                                                             |
| Зарлага гарсан данс:<br>Хүлээн авах банк:<br>Хүлээн авах банк:<br>Хүлээн авах данс:<br>Хүлээн авах данс:<br>Хүлээн авах данс:<br>Хүлээн авах дүн:<br>Хүлээн авагчийн нэр:<br>Гүйлгээ хийсэн огноо:<br>Бар | 1008000184<br>УЛААНБААТАР ХОТЫН БАНК<br>2600046494<br>0.83 USD<br>bayarmaa<br>2018-08-22<br>имт хэвлэх Мэйлээр авах — Та гүйлгээний баримты<br>и-мэйл хаяг руугаа авч<br>болно. |
| 2.3. Түгээмэл хийгддэг гүйлгээнүүд<br>Түгээмэл хийгддэг гүйлгээнүүд<br>Гүйлгээ хийх<br>ВА Вауагтаа                                                                                                    | Гүйлгээ хийх товч дээр дарж тухайн<br>гүйлгээг хуулан дахин гүйлгээ хийх                                                                                                    |
| дэ солонго дэлгэрцэцэг >                                                                                                    | обломжтой.                                                                                                    |
| 2.4. Г үилгээний загварууд           Гүйлгээний загварууд           Дэ         Kredit kartnaasa<br>5101000387           Дэ         Zagvar<br>5101000387                                                   | <ul> <li>Тухайн загвар гүйлгээг устгах боломжтой.</li> <li>Гүйлгээ хийх товч дээр дарж өмнө нь загвар<br/>болгон хадгалсан гүйлгээг дахин хийхэд<br/>ашиглана.</li> </ul>       |
|                                                                                                    |                                                                                                    |

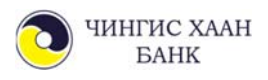

## 3. ДАНС

#### 3.1. Дансны жагсаалт

Та энэхүү цэсээр Интернэт банк үйлчилгээнд бүртгэлтэй дансны мэдээллээ бүрэн харах боломжтой.

| СС<br>Эхлэл                | (Д)<br>Данс    | <b>С</b><br>Гүйлгээ                                                                             | <b>Д</b><br>Бүтээгдэхүүн                                         |                                   |                                 |                                                     | т                                                  | Д. СОЛОНГО<br>аны IP: 172.17.11.5           | 0                  |                    |
|----------------------------|----------------|-------------------------------------------------------------------------------------------------|------------------------------------------------------------------|-----------------------------------|---------------------------------|-----------------------------------------------------|----------------------------------------------------|---------------------------------------------|--------------------|--------------------|
| ансны жагсаалт             | Хуулга авах    | Зээлийн график                                                                                  |                                                                  |                                   |                                 |                                                     |                                                    |                                             |                    |                    |
| Нийт данс (                | 3) Данс нэм    | мэх                                                                                             |                                                                  |                                   |                                 |                                                     | Харуулах данс:                                     | Нийт данс                                   |                    | ~                  |
| ХАРИЛЦАХ ДАНС              | ~              |                                                                                                 |                                                                  |                                   |                                 |                                                     |                                                    |                                             |                    |                    |
| Дансны дугаар              |                | Дансны төрөл                                                                                    |                                                                  |                                   |                                 | Боломжит үлдэгдэл                                   | Нийт үлдэгдэл                                      |                                             |                    |                    |
| 1001000028/U               | JSD            | ДЕБИТ АЛТАН КА                                                                                  | APT                                                              |                                   |                                 | 2,666.37                                            | 2,671.37                                           |                                             | £Ĵ                 | ×                  |
| 5101000387/M               | MNT            | ЦАЛИНГИЙН ДЕ                                                                                    | БИТ КАРТ                                                         |                                   |                                 | 66,401,224.65                                       | 66,406,224.65                                      |                                             | 5                  | ×                  |
| хадгаламжийн               | данс 🗸         |                                                                                                 |                                                                  |                                   |                                 |                                                     |                                                    |                                             |                    |                    |
| Дансны дугаар              |                | Дансны төрөл                                                                                    |                                                                  |                                   |                                 | Боломжит үлдэгдэл                                   | Нийт үлдэгдэл                                      |                                             |                    |                    |
| 1001000030/L               | JSD            | ИРГЭДИЙН ТУСГ                                                                                   | АЙ ХАРИЛЦАХ ДАНС З                                               | CAP                               |                                 | 77.17                                               | 82.17                                              |                                             | £3                 | ×                  |
| Тухай:<br>дарсна<br>мэлээг | н дансн<br>цар | Тухайн дан<br>хугацаа нь ;<br>боломжтой.<br>нэмж болнс<br>ны дугаар ,<br>дэлгэрэн<br>ах боломжт | сны ард байј<br>дууссан зээл<br>Бас шинээр<br>о.<br>дээр<br>нгүй | олах хуул,<br>ашиглад<br>данс нээ | іга авах<br>даггүй д<br>элгэсэн | , гүйлгээ хийх,<br>ансыг хуулга а<br>бол "Данс нэмз | данс нуух тов<br>вах, гүйлгээ х<br>эх" товч дээр , | ч байрлаж<br>ийх талба<br>царж тух <i>а</i> | с ба<br>раа<br>ійн | йна<br>ю ха<br>дан |

#### 3.2. Хуулга авах

Дансны хуулга авахдаа та "Хуулга харах" товч дээр дарж хүссэн хугацааны хооронд хийгдсэн гүйлгээгээ харах, хэвлэх боломжтой.Мөн дансны хуулгаа PDF, XLS хэлбэрээр хадгалж болно.

| ŵ                                                                                                    |                                                                                                    | £                                                                                                    | 묘                                                                                                    |                            |                               |   |   |             |   |
|----------------------------------------------------------------------------------------------------|----------------------------------------------------------------------------------------------------|----------------------------------------------------------------------------------------------------|----------------------------------------------------------------------------------------------------|----------------------------|-------------------------------|---|---|-------------|---|
| Эхлэл                                                                                                    | Данс                                                                                                    | Гүйлгээ                                                                                                    | Бүтээгдэхүүн                                                                                                    |                            |                               |   |   |             |   |
|                                                                                                    |                                                                                                    |                                                                                                    |                                                                                                    |                            |                               |   |   |             |   |
| ны жагсаалт                                                                                                    | Хуулга авах За                                                                                                    | ээлийн график                                                                                               |                                                                                                    |                            |                               |   |   |             |   |
|                                                                                                    |                                                                                                    | seriinii (paqiine                                                                                           |                                                                                                    |                            |                               |   |   |             |   |
|                                                                                                    |                                                                                                    |                                                                                                    |                                                                                                    |                            |                               |   |   |             |   |
|                                                                                                    | V.                                                                                                    |                                                                                                    |                                                                                                    |                            |                               |   |   |             | _ |
|                                                                                                    |                                                                                                    |                                                                                                    |                                                                                                    |                            |                               |   |   |             |   |
| Дансны хуулг                                                                                                    | a   1001000028/L                                                                                                    | USD - ДЕБИТ АЛТАН                                                                                           | н карт                                                                                                    |                            |                               |   |   |             |   |
| Дансны хуулг                                                                                                    | °a   1001000028/L                                                                                                    | USD - ДЕБИТ АЛТАН                                                                                           | н карт                                                                                                    |                            |                               |   |   |             |   |
| Дансны хуулг<br>Данс                                                                                                    | ta   1001000028/L                                                                                                    | USD - ДЕБИТ АЛТАН                                                                                           | н карт<br>Эхлэх огноо                                                                                                    | Дуу                        | сах огноо                     |   |   |             |   |
| Дансны хуули<br>Данс<br>1001000028/U                                                                                                | та   1001000028/L<br>ISD - ДЕБИТ АЛТАН                                                                                                    | USD - ДЕБИТ АЛТАН<br>КАРТ                                                                                   | н карт<br>Эхлэх огноо<br>2018.08.01                                                                                                    | Дуу                        | сах огноо<br>018.08.15        | - | x | уулга харах |   |
| Дансны хуул<br>Данс<br>1001000028/U<br>1001000028/U                                                                                 | та   1001000028л<br>ISD - ДЕБИТ АЛТАН<br>ISD - ДЕБИТ АЛТАН                                                                                                 | USD - ДЕБИТ АЛТАН<br>КАРТ 🗸 🗸                                                                               | н карт<br>Эхлэх огноо<br>2018.08.01                                                                                                    | Дууч<br>— 20               | сах огноо<br>)18.08.15        |   | × | уулга харах |   |
| Дансны хуул<br>Данс<br>1001000028/U<br>1001000028/U<br>1001000030/U                                                                 | та   1001000028л<br>JSD - ДЕБИТ АЛТАН<br><mark>SD - ДЕБИТ АЛТАН</mark><br>SD - ИРГЭДИЙН ТУ                                                                 | USD - ДЕБИТ АЛТАН<br>КАРТ V                                                                                 | н карт<br>Эхлэх огноо<br>2018.08.01 🗎                                                                                                    | Дуу<br>— 20                | сах огноо<br>018.08.15        | 🗂 | × | уулга харах |   |
| Дансны хуул<br>Данс<br>1001000028/U<br>1001000030/U<br>1001000030/U<br>1001000036/M                                                 | та   1001000028/0<br>JSD - ДЕБИТ АЛТАН<br>SD - <u>ДЕБИТ АЛТАН</u><br>SD - ИРГЭДИЙН ТУ<br>INT - /XШЕН-С ӨӨР                                                 | USD - ДЕБИТ АЛТАН<br>КАРТ 🗸 🗸<br>Н КАРТ<br>УСГАЙ ХАРИЛЦА<br>У/ - ИРГЭДИЙН Т                                 | <ul> <li>Эхлэх огноо</li> <li>2018.08.01</li> <li>Щ</li> <li>ДАНС З САР</li> <li>УСГАЙ ХАРИЛЦАХ ДАН</li> </ul>                            | Дуу<br>— 20<br>HC 13-36 C  | сах огноо<br>018.08.15<br>САР |   | × | уулга харах |   |
| Дансны хуул<br>Данс<br>1001000028/U<br>1001000028/U<br>1001000030/U<br>1001000036/M<br>1004000407/M                                 | а   1001000028A<br>JSD - ДЕБИТ АЛТАН<br>SD - ИРГЭДИЙН ТУ<br>INT - /XUEH-C ӨӨР<br>INT - ЦАЛИНГИЙН                                                           | USD - ДЕБИТ АЛТАН<br>КАРТ<br>КАРТ<br>КАРТ<br>УСГАЙ ХАРИЛЦА<br>У- ИРГЭДИЙН Т<br>ЗЭЭЛ.АЖИЛТАН                 | эхлэх огноо<br>2018.08.01 Ё<br>хх данс 3 сар<br>усгай харилцах дан<br>нд                                                                  | Дуу<br>— 20<br>нС 13-36 С  | сах огноо<br>)18.08.15<br>САР | 1 | × | уулга харах |   |
| Дансны хуул<br>Данс<br>1001000028/U<br>1001000030/U<br>1001000030/U<br>1001000030/U<br>1004000407/N<br>1004000407/N                 | а 1001000028A<br>ISD - ДЕБИТ АЛТАН<br>SD - ИРГЭДИЙН Т<br>INT - ИХШЕН-С ӨӨР<br>INT - ЦАЛИНГИЙН<br>INT - ЦАЛИНГИЙН<br>INT - ОУ-Н ЭРХТЭЙ                      | USD - ДЕБИТ АЛТАН<br>КАРТ<br>• КАРТ<br>УСГАЙ ХАРИЛЦА<br>У - ИРГЭДИЙН Т<br>ЭЭРЛ-ХИЛТАН<br>ХАЛТАН КРЕДИТ      | Эхлэх огноо<br>2018.08.01 🗎<br>XX ДАНС 3 САР<br>УСГАЙ ХАРИЛЦАХ ДАН<br>НД<br>ГКАРТ                                                         | Дуу<br>— 20<br>HC 13-36 C  | сах огноо<br>018.08.15<br>САР | 1 | X | уулга харах |   |
| Дансны хуул<br>Данс<br>1001000028/U<br>1001000030/U<br>1001000030/U<br>1001000030/I<br>1004000407/N<br>1008000184/N<br>1008000185/U | а 1001000028/<br>ISD - ДЕБИТ АЛТАН<br>SD - ДЕБИТ АЛТАН<br>SD - ИРГЭДИЙН ТУ<br>NT - /XШЕН-С ӨӨР<br>INT - (ДЛИНГИЙН<br>INT - 0/-Н ЭРХТЭЙ<br>SD - 0/-Н ЭРХТЭЙ | USD - ДЕБИТ АЛТАН<br>КАРТ<br>VGTAЙ ХАРИЛЦА<br>V- ИРГЭДИЙН Т<br>ЗЭЭЛ.АЖИЛТАН<br>А.ЛТАН КРЕДИ<br>ЭНГИЙН КРЕДИ | <ul> <li>3 хлэх огноо</li> <li>2018.08.01</li> <li>Х ДАНС З САР<br/>УОГАЙ ХАРИЛЦАХ ДАН<br/>НД<br/>КАРТ<br/>IT КАРТ<br/>IT КАРТ</li> </ul> | Дууч<br>— 20<br>нС 13-36 С | сах огноо<br>018.08.15<br>САР | 1 | × | уулга харах |   |

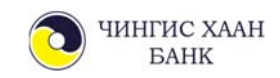

#### 3.3. Зээлийн график

Зээлийн графикаас та зээлийн тогтмол төлөх төлбөрийн дүнг харах ба төлбөр төлөгдсөн бол ногоон өнгөтэй харагдана.

| Со<br>Эхлэл  | Данс                 | <b>С</b><br>Гүйлгээ     | <u> </u>   |              |                   |
|--------------|----------------------|-------------------------|------------|--------------|-------------------|
| Дансны жагса | аалт Хуулга авах     | Зээлийн график          |            |              |                   |
| Зээли        | йн график   10040    | 100407   ЦАЛИНГИЙН ЗЭЭ. | л.ажилтанд |              | < Буцах           |
| Данс         |                      |                         |            |              |                   |
| 1004         | 000407   ЦАЛИНГИЙН 3 | зээл.ажилтанд           |            | График харах | <b>•</b>          |
| Nº           | Огноо                | Үндсэн зээл             | Хүү        | Нийт төлбөр  | Хуваарьт үлдэгдэл |
| 1            | 2018-02-23           | 112,308.32              | 62,136.99  | 174,445.31   | 6,887,691.68      |
| 2            | 2018-03-09           | 126,891.93              | 47,553.38  | 174,445.31   | 6,760,799.75      |
| 3            | 2018-03-23           | 127 768 01              | 46.677 3   | 174 445 31   | 6 633 031 74      |

# 4. ГҮЙЛГЭЭ

Та интернэт банкны Гүйлгээ цэснээс дараах үйлчилгээг авах боломжтой. Үүнд:

- Өөрийн данс хооронд гүйлгээ хийх
- Банк доторх гүйлгээ хийх
- Банк хооронд гүйлгээ хийх
- Гадаад шилжүүлэг хийх
- Зээл төлөх
- Гүйлгээний түүх

Харилцагчийн өдөрт хийх гүйлгээний лимит:

- Гүйлгээний нууц үгээр гүйлгээ хийх лимит 3 сая төгрөг, түүнтэй тэнцэх валют
- OTP(one time password-нэг удаагийн нууц үг) ашиглан гүйлгээ хийх лимит 15 сая төгрөг, түүнтэй тэнцэх валют
- Өдрийн гүйлгээ хийх дээд лимит 15 сая төгрөг, түүнтэй тэнцэх валют

OTP буюу Нэг удаагийн нууц үгийг гар утасны CKBANK аппликэйшнээр үүсгэн гүйлгээ хийж болно. Нэг удаагийн нууц үг нь 60 секундын хугацаанд ашиглах боломжтой ба энэ хугацаанд амжаагүй бол дахин үүсгэж авна.

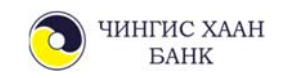

#### 4.1. Өөрийн данс хооронд

Өөрийн данс хооронд гүйлгээ хийх тохиолдолд хүлээн авагчийн дансны дугаарыг бичих шаардлагагүй ба жагсаалтаас сонгоно.

| <b>С</b><br>Эхлэл                                | ()<br>Данс                    | <b>э</b><br>Гүйлгээ | С.<br>Бүтээгдэхүүн                 |   |                                                                                     | Д. СОЛОНГО<br>Таны IP: 172.17.11.5                  |
|--------------------------------------------------|-------------------------------|---------------------|------------------------------------|---|-------------------------------------------------------------------------------------|-----------------------------------------------------|
| Өөрийн данс хооронд                              | Банк дотор                    | Банк хооронд        | Гадаад шилжүүлэг Зээл төлөх        |   |                                                                                     |                                                     |
| Өөрийн данс                                      | хооронд шилжү                 | үлэг хийх           |                                    |   | 😔 1. Гүйлгээ шивэх 🕑 2. Баталгаажуула                                               | х 🥪 3. Гүйлгээ хийгдээгүй                           |
| шилжүүлэгч                                       |                               |                     |                                    | + | хүлээн авагч                                                                        |                                                     |
| Шилжүүлэх данс<br>5101000387 Ц<br>Гүйлгээний дүн | алингийн дебит<br>О           | KAPT   M_ V         | Боломжит улдагдал 1,240,782.85 ММТ |   | Хүлээн авах данс<br>1001000028 ДЕБИТ АЛТАН КАРТ   USD 🗸<br>Хүлээн авах дүн<br>О USD |                                                     |
| Гүйлгээний ун а                                  | вар болгон хадгала<br>кооронд | X                   |                                    |   | Ургалжлүүлэх 🌖                                                                      | Activate Windows<br>Go to Settings to activate Wind |

Хэрэв гүйлгээг загвар болгон хадгалах бол "Гүйлгээг загвар болгон хадгалах" сонголтыг хийж үргэлжлүүлэх товч дарна.

Гүйлгээ хийх мэдээллүүдийг үнэн зөв оруулж "Үргэлжлүүлэх" товчийг дарж гүйлгээний нууц үг хийж баталгаажуулах хэсэгт шилжинэ.

Гүйлгээний нууц үгээ оруулж үргэлжлүүлэх товч дарснаар Гүйлгээ амжилттай хийгдсэн талаарх мэдээлэл гарах бөгөөд амжилттай болсон тохиолдолд таны бүртгэлтэй и-мэйл хаяг руу электрон баримт илгээгддэг.

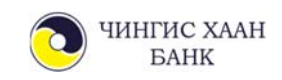

#### 4.2. Банк доторх гүйлгээ

Чингис хаан банкны данс хооронд гүйлгээ хийхэд хүлээн авагчийн дансны дугаарыг оруулсанаар хүлээн авагчийн овог нэр нууцлагдсан байдлаар харагдах ба зөв эсэхээ шалгасны дараа гүйлгээгээ баталгаажуулна уу.

| Са<br>Эхлэл        | (Д)<br>Дано             | <b>ба</b><br>Гүйлгээ | Бутаагдахүүн                  |   |                                    |         | Тань        | д. солонго                                          |
|--------------------|-------------------------|----------------------|-------------------------------|---|------------------------------------|---------|-------------|-----------------------------------------------------|
| арийн данс хооронд | Банк дотор              | Банк хооронд         | Гадаад шилжүүлэг — Эээл төлөх |   |                                    |         |             |                                                     |
| Банк дотор ш       | илжүүлэг хийх           |                      |                               |   | 💓 1, Гүйлгээ шивэх                 | 🥝 2. ba | алгаажуулал | 😔 3. Гүйлгээ хийгдээгүй                             |
| шилжүүлэгч         | 7                       |                      |                               | + | ХУЛЭЭН АВАГЧ                       |         |             |                                                     |
| Шилжүүлэх дан      | о<br>ЦЕБИТ АЛТАН КАРТ ( | uso 🗸                | Беломжит улдогдал 465.95 USD  |   | Хүлээн авагчийн данс<br>5101001381 |         |             |                                                     |
| Гүйлгээний дүн     |                         |                      |                               |   | Хүлээн авах дүн                    |         |             |                                                     |
| 200                | 0                       | USD                  | канш 1                        |   | 200                                | USD     | ханш        | 3.                                                  |
| Гүйлгээний утга    |                         |                      |                               |   | Хүлээн авагчийн нэр                |         |             |                                                     |
| шилжүүлэг          |                         |                      |                               |   | От•••••                            |         |             |                                                     |
| YAnroar sa         | твар болгон хадгалах    |                      |                               |   |                                    | (+)     |             |                                                     |
| Банк дотор гу      | พักกออ                  |                      |                               |   |                                    |         |             | Activate Windows<br>Go to Settings to activate Wind |

Хэрэв гүйлгээг загвар болгон хадгалах бол "Гүйлгээг загвар болгон хадгалах" товчийг дарж үргэлжлүүлэх товч дарна.

| ф<br>Эхлол                                        | (Д)<br>Данс   | S<br>Гүйлгээ | П.<br>Бүтээгдэхүүн                 |            |   |                                                                                  |                      | Таны ІР.                                              | д. солонго<br>192.168.100.100 |  |
|---------------------------------------------------|---------------|--------------|------------------------------------|------------|---|----------------------------------------------------------------------------------|----------------------|-------------------------------------------------------|-------------------------------|--|
| Оерийн данс хооронд                               | Банк дотор    | Банк хооронд | Гадаад шилжүүлэг                   | Зээл төлөх |   |                                                                                  |                      |                                                       |                               |  |
| Банк дотор ц                                      | илжүүлэг хийх |              |                                    |            |   | 🕑 1. Гүйлсээ ш                                                                   | wpax 🥥 2 Gat         | алгаажуулах                                           | 🥑 3. Гүйлгээ хийгдээгүй       |  |
| шилжүүлэгч                                        |               |              |                                    |            | + | ХҮЛЭЭН АВАГЧ                                                                     |                      |                                                       |                               |  |
| Шилжүүлэх дан<br>Шилжүүлэх дүн<br>Гүйлгээний утга |               |              | 1001000028<br>200 USD<br>шилжүүлэг |            |   | Хүлээн авах банс<br>Хүлээн авах данс<br>Хүлээн алах дун:<br>Хүлээн авагчийн нэр: | чи<br>51<br>20<br>01 | нгис хаан бані<br>01001381<br>0 USD<br>•••••• чу••••• | к<br>тр                       |  |
| Гүйлгээний нуу                                    | L YF          |              |                                    | ×          |   | Заспарлая                                                                        | (Vpran               | клүүлэх                                               | ۲                             |  |

Гүйлгээний нууц үгээ оруулж үргэлжлүүлэх товч дарснаар Гүйлгээ амжилттай хийгдсэн талаарх мэдээлэл гарах бөгөөд амжилттай болсон тохиолдолд таны бүртгэлтэй и-мэйл хаяг руу электрон баримт ирнэ.

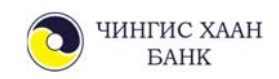

#### 4.3. Банк хоорондын гүйлгээ

Банк хооронд гүйлгээ хийхдээ та хүлээн авагчийн банк, хүлээн авагчийн дансны дугаар, нэрийг зөв оруулах шаардлагатай ба төгрөгийн бага дүнтэй (0-1,000,000 хүртэл) гүйлгээ бодит цагийн горимоор буюу шууд хүлээн авагчийн дансанд орно. Төгрөгийн их дүнтэй (1,000,001 төгрөгөөс дээш) гүйлгээ ажлын өдрүүдийн 9:00-16:00 цагийн хооронд илгээгддэг ба тухайн өдрийн 16 цагаас хойш шилжүүлсэн гүйлгээ дараагийн ажлын өдөр шилжих болохыг анхаарна уу!

| СС<br>Эхлэл                    | ()<br>Данс           | <b>Б</b> үйлгээ | С.<br>Бүтээгдэхүүн                 |   |                                                |             | д солонго<br>Таны IP: 192.168.100.100 |
|--------------------------------|----------------------|-----------------|------------------------------------|---|------------------------------------------------|-------------|---------------------------------------|
| Зөрийн данс хооронд            | Банк дотор           | Банк хооронд    | Гадаад шилжүүлэг Зээл төлөх        |   |                                                |             |                                       |
| Банк хооронд                   | ц шилжүүлэг хий      | ×               |                                    |   | 😧 1. Гүйлгээ шивэх                             | 🥪 2 Garamaa | нуулал 🥪 3. Гүйлгээ хийгдээхүй        |
| шилжүүлэгч                     |                      |                 |                                    | + | хүлээн авагч                                   |             |                                       |
| Шилжүүлэх данс<br>5101000387 Ц | 2<br>(АЛИНГИЙН ДЕБИТ | KAPT M_   V     | Боломжит үлдэгдэл 1.276.037.85 ММТ |   | Хүлээн авагчийн банк<br>УЛААНБААТАР ХОТЫН БАНК | v           |                                       |
| Гүйлгээний дүн                 |                      |                 |                                    |   | Хүлээн авагчийн данс                           |             |                                       |
| 20,000                         | 0                    | MNT             | хани: 1                            |   | 2600046494                                     |             |                                       |
| Гүйлгээний утга                |                      |                 |                                    |   | Хүлээн авах дүн                                |             |                                       |
| шилжүүлэг                      |                      |                 |                                    |   | 20,000                                         | MNT 🗸       | ханш: 1                               |
|                                |                      |                 |                                    |   | Хүлээн авагчийн нэр                            |             |                                       |
|                                |                      |                 |                                    |   | Баярмаа                                        |             | Activate Windows                      |
| У Гүйлгээг заг                 | вар болгон хадгала   | x               |                                    |   | Үргэлжлүүлэх                                   |             |                                       |

Хэрэв гүйлгээг загвар болгон хадгалах бол "Гүйлгээг загвар болгон хадгалах" сонголтыг хийж үргэлжлүүлэх товч дарна.

| С)<br>Эхлэл                                          | ()<br>Данс   | <b>Б</b><br>Гүйлгээ | <b>Д</b><br>Бүтээгдэхүүн              |            |   |                                                                                    | Д. СОЛОНГО<br>Таны IP: 192.168.100.100                        |
|------------------------------------------------------|--------------|---------------------|---------------------------------------|------------|---|------------------------------------------------------------------------------------|---------------------------------------------------------------|
| Өөрийн данс хооронд                                  | Банк дотор   | Банк хооронд        | Гадаад шилжүүлэг                      | Зээл төлөх |   |                                                                                    |                                                               |
| Банк хооронд                                         | шилжүүлэг хи | йх                  |                                       |            |   | 🗸 1. Гүйлгээ шивэх                                                                 | < 2. Баталгаажуулах 🧹 3. Гүйлгээ хийгдээгүй                   |
| шилжүүлэгч                                           |              |                     |                                       |            | → | ХҮЛЭЭН АВАГЧ                                                                       |                                                               |
| Шилжүүлэх данс<br>Шилжүүлэх дүн:<br>Гүйлгээний утга: |              |                     | 5101000387<br>20,000 MNT<br>шилжүүлэг |            |   | Хүлээн авах банк:<br>Хүлээн авах данс:<br>Хүлээн авах дүн:<br>Хүлээн авагчийн нэр: | УЛААНБААТАР ХОТЫН БАНК<br>2600046494<br>20,000 MNT<br>Баярмаа |
| Гүйлгээний нууц                                      | ΎΓ           |                     |                                       | ×          |   | Засварлах 🔹                                                                        | Үргэлжлүүлэх                                                  |

Гүйлгээний нууц үгээ хийн үргэлжлүүлэх товч дарснаар Гүйлгээ амжилттай хийгдсэн талаарх мэдээлэл гарах бөгөөд амжилттай болсон тохиолдолд таны банканд бүртгэлтэй и-мэйл хаяг руу электрон баримт ирнэ.

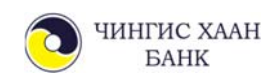

#### 4.4. Гадаад шилжүүлэг

СВИФТ сүлжээг ашиглан бусад улс руу үндсэн валютаар /USD, EUR, RUB, CNY/, төгрөг, ам.долларын эсрэг хөрвүүлж /GBP, AUD, CAD, KRW/ гадаад шилжүүлэг хийнэ.

| (д) (д) (д)<br>Залал данс Гүйлгээ Бүтээгдэгүүн                                                    | Д. СОЛОНГО<br>Такии IP-192,164,100,100                      |
|---------------------------------------------------------------------------------------------------|-------------------------------------------------------------|
| Варийн данс хооронд Банч догор Банч хооронд <b>Гадаад шилжүүлэг</b> Эхэл төлөх                    |                                                             |
| Гадаад шилжүүлэг хийх                                                                             | 😪 1. Гуйгээ шивэх 🔗 2. Баталгаануулах 🔗 3. Гуйгээ хойгдэгүй |
| шилжүүлэгч                                                                                        | → лава неслух                                               |
| Шалинуулак данс<br>  S101000287 Цалингийн дебит карт і мит   🗸   болонжи үндэсдэн 1,2%,577,85 млт | Даче / IBAN код                                             |
| Гүйлгээний дүн                                                                                    | Хүлээн авах дүн                                             |
| гландоо 🥑 мин                                                                                     | Хрозан адагчийн хор                                         |
| гадаад гуйвуулга                                                                                  |                                                             |
| Шилимүүлэгчийн хамг<br>Улаанбаатар 14251, Сүхбаатар дүүрэг, Чингисийн өргөн                       | Xynon addrewde ager                                         |
| vanee 15, Huo Cerveropi filnazaj                                                                  |                                                             |
|                                                                                                   | Activate Windows                                            |
| хүлээн авагч банк                                                                                 |                                                             |
| Банкны нэр                                                                                        | Дамжуулагч банкны мэдээлэл                                  |
| Хүлээн авагч банкны хаяг                                                                          | Төлбөрийн зориулалт                                         |
| Банкна ход                                                                                        | Шимтгалийн нөхцөл                                           |
| Cανάρτ καμ                                                                                        |                                                             |
| Гүйнгээг загвар болгон хадгалах                                                                   | Урганклүүлах 😣                                              |
| Загварын нэр                                                                                      |                                                             |

Уг мэдээллийн хэсгийг бөглөхдөө хүлээн авагчийн холбоотой дээрх мэдээллүүдийг мэдэж байх шаардлагатай ба энэхүү гүйлгээ нь Чингис хаан банкны гадаад төлбөр тооцооны ажилтан руу илгээгдэж бүх мэдээлэл шалгагдсаны дараа цааш дамжуулагддаг.

Хүлээн авагчийн банкны нэр, хаяг, СВИФТ кодыг заавал бичих шаардлагатай ба хэрэв та мэдэхгүй тохиолдолд <u>www.swift.com</u> хаягнаас кодтой эсэхийг лавлан харах боломжтой.

Гадаад руу хийх гуйвуулгын гүйлгээтэй холбоотой асууж тодруулах зүйл байвал Чингис хаан банкны Мэдээллийн төвий 1800-1300 утсаар банктай холбогдоно уу.

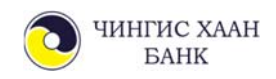

#### 4.5. Зээл төлөх

Зээл төлөх хэсгээр бүх төрлийн зээл болон кредит картынхаа зээлийн төлбөрийг хийнэ.

3 Д. СОЛОНГО ны IP: 192.168.100.100 ŝ E. Эхлэл Данс Бүтээгдэхүүн рийн данс хооронд Банк дотор Банк хооронд Гадаад шилжуулэг Зээл төлөх Зээл төлөлт < 1. Гүйлгээ шивэх 🕑 2. Баталгаажуулах 📀 3. Гүйлгээ хийгдээгүі шилжүүлэгч → зээл төлөлт Зээл төлөх данс Зээлийн данс 5101000387 ЦАЛИНГИЙН ДЕБИТ КАРТ | М., 🛛 🗸 Боломжит үлдэгдэл 1,276,037.85 ММТ 1004000407 ЦАЛИНГИЙН ЗЭЭЛ.АЖИЛТАН... 🗸 Зээлийн үлдэгдэл 4,783,094.8 MNT 1004000407 ЦАЛИНГИЙН ЗЭЭЛ.АЖИЛТАНД | ММТ 1008000184 ОУ-Н ЭРХТЭЙ АЛТАН КРЕДИТ КАРТ | ММТ 1008000185 ОУ-Н ЭРХТЭЙ ЭНГИЙН КРЕДИТ КАРТ | USD Төлөх дүн 0.00 ? MNT ханш: 1 Зээл төлөгдөх дүн Хуваарьт төлбөр 0.00 Ø MNT 0.00 0 ханш: 1 Үргэлжлүүлэх

Харилцагч та зээл төлөх данс, зээл төлүүлэх дансаа сайтар нягтлах хэрэгтэй.

Оруулсан мэдээллээ шалгасны дараа үргэлжлүүлэх товчийг дарж гүйлгээний нууц үгийн баталгаажуулалт хэсэгт шилжинэ.

| <b>Д</b><br>Эхлэл                                     | (Д)<br>Данс | <b>Б</b> үйлгээ | <b>Д</b><br>Бүтээгдэхүүн                 |            |   |                                |           | Таны І                    | Д. СОЛОНГО<br>P: 192.168.100.100 |
|-------------------------------------------------------|-------------|-----------------|------------------------------------------|------------|---|--------------------------------|-----------|---------------------------|----------------------------------|
| Өөрийн данс хооронд                                   | Банк дотор  | Банк хооронд    | Гадаад шилжүүлэг                         | Зээл төлөх |   |                                |           |                           |                                  |
| Зээл төлөлт                                           |             |                 |                                          |            |   | 🕑 1. Гүйл                      | гээ шивэх | 🗸 2. Баталгаажуулах       | 🥪 3. Гүйлгээ хийгдээгүй          |
| шилжүүлэгч                                            |             |                 |                                          |            | ÷ | ХҮЛЭЭН АВАГЧ                   |           |                           |                                  |
| Шилжүүлэх данс:<br>Шилжүүлэх дүн:<br>Гүйлгээний утга: |             |                 | 5101000387<br>200,000 MNT<br>эзэл төлөлт |            |   | Зээлийн данс:<br>Төлөгдөх дүн: |           | 1004000407<br>200,000 MNT |                                  |
| Гүйлгээний нууц ү                                     | r           |                 |                                          | ×          |   | Засварлах                      | •         | Үргэлжлүүлэх              | •                                |

Гүйлгээ амжилттай хийгдсэн эсэх мэдээлэл гарах бөгөөд амжилттай хийгдсэн тохиолдолд харилцагчийн и-мэйл хаяг руу электрон баримт ирнэ.

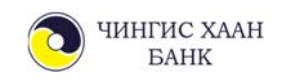

#### 4.6. Гүйлгээний түүх

Гүйлгээний түүх цэснээс интернэт банкаар хийсэн бүх гүйлгээний баримтыг имэйл хаягаар болон хэвлэн авч болно. Нэр, дансны дугаараар хайлт хийх боломжтой.

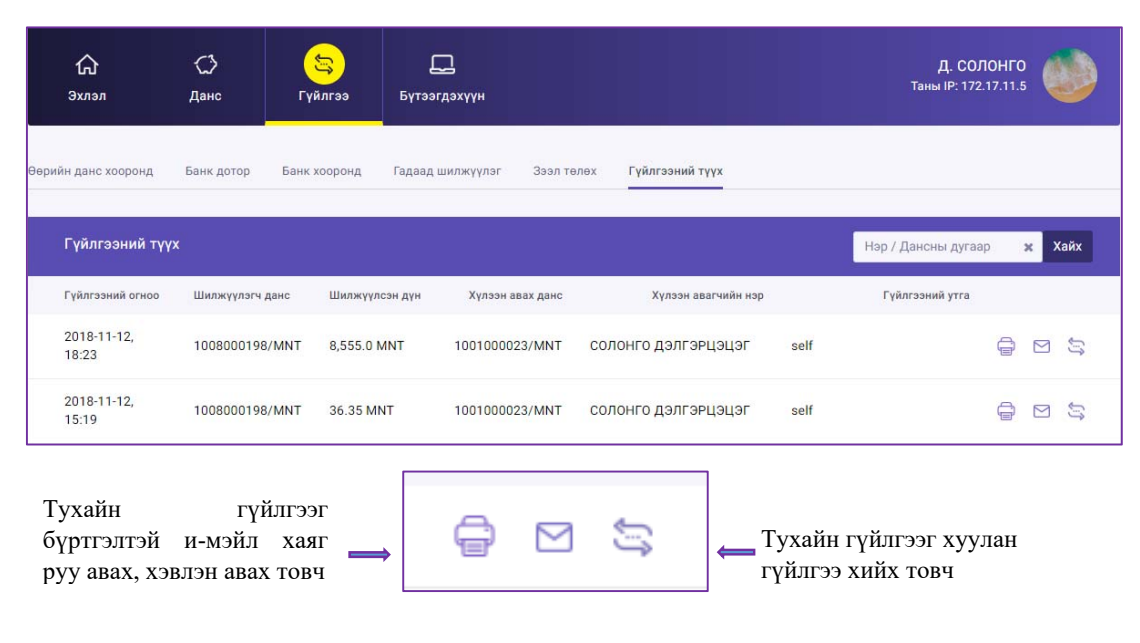

### 5. БҮТЭЭГДЭХҮҮН

Та бүтээгдэхүүн хэсгээс мессеж мэдээ, мессеж банк, интернэт банк, сошиал банкны "Шимтгэл хураамж, ашиглах заавар, санамж"-тай танилцаж болно.

Мессеж мэдээ хэсгийн "Тохируулах" товчийг дарж өөрийн дансны орлого, зарлагын мэдээг тохируулах боломжтой. Та мессеж авах дугаар, шимтгэл авах дансны дугаарыг оруулан хадгалсанаар зөвхөн тухайн данснаас шимтгэл авах болохыг анхаарна уу.

| Сс<br>Эхлэл  | ()<br>Данс      | <b>్</b> র<br>Гүйлгээ | <b>Ц</b><br>Бүтээгдэхүүн |                          |        |            |
|--------------|-----------------|-----------------------|--------------------------|--------------------------|--------|------------|
| Мессеж мэдээ | Мессеж банк     | Интернэт банк         | Смарт Банк Сошиа         | л Банк                   |        |            |
| Мессеж м     | эдээ            |                       |                          |                          |        | 🗲 Буцах    |
| мессэж мэл   | цээ үйлчилгээнд | БҮРТГҮҮЛЭХ            |                          |                          |        |            |
| 91000000     | к дугаар.       | 1001000028            | нс.                      | Ŧ                        | Хад    | цгалах 🖺   |
| Данс:        | Орлого          |                       | Зарла                    | ara:                     |        |            |
| 100100002    | 28 Бүх о        | рлогын гүйлгээ        | ▼ 5'00                   | 00 MNT-ээс дээш зарлагын | гүйл ▼ | Хадгалах 🖺 |

Шимтгэл авах дансны дугаар, мессеж мэдээ авах утасны дугаарыг тохируулан Хадгалах товч дарна

Орлого, зарлагын мэдээг тухайн дансан дээр тохируулан Хадгалах товч дарна.

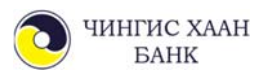

### 6. ТОХИРГОО

| <ul> <li>Санал хүсэлт</li> <li>Гарын авлага</li> <li>www.ckbank.mn</li> <li>Тохиргоо</li> </ul> | Тохиргоо цэсээр та өөрийн хувийл<br>мэдээллийг засварлах боломжтой |
|-------------------------------------------------------------------------------------------------|--------------------------------------------------------------------|
|-------------------------------------------------------------------------------------------------|--------------------------------------------------------------------|

#### 6.1. Хувийн мэдээлэл

Хувийн мэдээлэл хэсэгт нэвтрэх нэр, утасны дугаар, и-мэйл хаягийг солино.

| <b>Хувийн мэдээлэл</b> Нууц үг солих Нууц асуулт солих Хандалтын түүх |                                                                   |                                       |                                               |                                            |  |  |  |
|-----------------------------------------------------------------------|-------------------------------------------------------------------|---------------------------------------|-----------------------------------------------|--------------------------------------------|--|--|--|
| Хувийн мэдээлэл   д.со.                                               | лонго                                                             |                                       |                                               |                                            |  |  |  |
| ПРОФАЙЛ ЗУРАГ                                                         | хувийн мэдээлэл                                                   |                                       |                                               |                                            |  |  |  |
|                                                                       | Хэрэглэгчийн дугаар:<br>Данс нээсэн огноо:<br>Регистерийн дугаар: | 330010566<br>2017-05-10               | Нэвтрэх нэр:<br>Утасны дугаар:<br>Имэйл хаяг: | soko91 🖋<br>91000000 🖋<br>bank@ckbank.mn 🖋 |  |  |  |
| 3acax<br>soko91                                                       | Та нэвтрэ<br>товч дээр                                            | х нэр солихдоо нэ<br>дарж нэрээ солин | рний ард байрлах за<br>0.                     | cax                                        |  |  |  |

#### 6.2. Нууц үг солих

Нууц үг солих цэсээр Нэвтрэх болон гүйлгээний нууц үгийг солих боломжтой.

| Хувийн мэдээлэл Нууц үг солих Нууц асу                                                        | илт солих Хандалтын түүх                                                       |                                               |
|-----------------------------------------------------------------------------------------------|--------------------------------------------------------------------------------|-----------------------------------------------|
| Хувийн мэдээлэл                                                                               |                                                                                | < Буцах                                       |
| нэвтрэх нууц үг солих 🛛 🗲                                                                     |                                                                                |                                               |
| Таны бүртгэлтэй и-мэйл хаяг,<br>утасны дугаар руу ирсэн анх<br>нэвтрэхдээ хэрэглэсэн нууц үг. | Шинэ нууц үг<br>шинэ нууц үг дахин бичих<br>Нууц үг<br>жадт<br>Нууц үг<br>жадт | алах<br>гээ солихдоо том<br>үсэг, тоо, тусгай |
| гүйлгээний нууц үг солих 🛛 🦛                                                                  | тэмдэгт                                                                        | пээс бүрдсэн хамгийн                          |
| Таны бүртгэлтэй и-мэйл хаяг<br>утасны дугаар руу ирсэ<br>гүйлгээний нууц үг.                  | багадаа<br>, Шинэ нууц үг урттай<br>н                                          | 8 тэмдэгтийн<br>байхаар оруулна уу.           |
|                                                                                               | Шинэ нууц үг дахин бичих<br>Хадга                                              | алах 🔶                                        |

Санамж: Аюулгүй байдлын үүднээс 2 сардаа нэг удаа нууц үгээ сольж байх хэрэгтэй.

Санамж2: Та шинээр нууц үг оруулахад:

Улаан – Bad – Шаардлага хангахгүй / Зөвхөн үсэг, тоо / Бүдэг ногоон – Middle - Дунд зэргийн нууцлал / Том үсэг, тоо / Тод ногоон – Good – Баталгаатай нууцлал / Том үсэг, тоо, тэмдэгт /

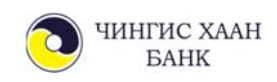

#### 6.3. Нууц асуулт хариулт солих

Нууц асуулт хариултаар нэвтрэх үйлдлийг идэвхижүүлснээр таны дансны нууцлал давхар нэмэгдэх давуу талтай.

"Цаашид асуултаар баталгаажуулах" гэдгийг идэвхижүүлснээр та нэвтрэхдээ нэвтрэх нууц үгээ хийж баталгаажуулсаны дараа өөрийн тохируулсан нууц асуултандаа давхар хариулж нэвтэрнэ гэсэн үг юм.

Нууц асуулт нь системээс асууж буй сонголтод асуулт, өөрийн нууц асуултаа оруулах гэсэн 2 сонголттой. Өөрийн оруулсан нууц асуултаа устгаж өөрчилж болно.

| Нууц асуулт хариултаар<br>давхар нэвтрэхийг<br>хүсвэл идэвхижүүлэн<br>нууц асуулт, хариултаа                              | Хэрэглэгч зоко91-н хүсэлтээр 2 х<br>длхамт нууц асуулт солих<br>Нууц асуулт солих<br>Нууц асуулт солих<br>нууц асуулт уд | 🗲 Буцах |
|----------------------------------------------------------------------------------------------------|----------------------------------------------------------------------------------------------------|---------|
| оруулан хадгална.<br>Нууц асуулт хариултаар<br>нэвтрэхийг хүсэхгүй $\longrightarrow$<br>бол идэвхигүй болгон<br>хадгална. | Вглее хэдэн цагт гүйдэг вэ     •     •     •       6       Таны цусны бүлэг     •       2                                |         |
|                                                                                                    | Таны дуртай спорт • • • Хадгалах                                                                                         | -       |

Нууц асуулт хариултаар нэвтрэх үйлдлийг идэвхижүүлснээр "Нэвтрэх нэр, нууц үг" оруулж Нэвтрэх товч дарсны дараа таны тохируулсан Нууц асуулт гарч ирэх ба хариултаа бичин баталгаажуулснаар амжилттай нэвтэрнэ.

| Хариултаа мартсан ? |
|---------------------|
|                     |
|                     |

Нууц асуултын хариултыг мартсан тохиолдолд Хариултаа мартсан товч дээр дарж банканд бүртгэлтэй имэйл хаягтаа нууц асуулт хариултыг дахин авч болно.

Санамж: Та нууц асуулт хариултаа оруулахдаа бусад хүмүүс таах, мэдэх боломжгүй, зөвхөн өөрөө хариулах боломжтой асуулт хариулт оруулах нь тохиромжтой.

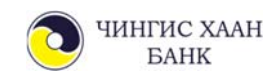

#### 6.4. Хандалтын түүх

Та өөрийн интернэт банк руу хандсан хугацаа, төхөөрөмжийн төрөл, IP хаягийг харж хянах боломжтой.

| Хуви | йн мэдээлэл Нууц үг соли | іх Нууц асуулт соли: | х Хандалтын түүх |                     |        |         |
|------|--------------------------|----------------------|------------------|---------------------|--------|---------|
|      | Хандалтын түүх           |                      |                  |                     |        | < Буцах |
|      | Огноо                    | Төхөөрөмж            | Үйлдлийн систем  | Хөтөч               | IP     |         |
|      | 2018-08-06, 08:12        | Computer             | Windows 10       | Chrome 68.0.3440.84 | 172.17 | 7.11.5  |
|      | 2018-08-06, 08:46        | Computer             | Windows 10       | Chrome 68.0.3440.84 | 172.17 | 7.11.5  |
|      | 2018-08-06, 09:41        | Phone/iPhone         | Unknown OS       | Unknown Browser     | 10.10. | 10.8    |

#### 6.5. Банктай холбогдох

Та өөрийн санал хүсэлтийг банкинд илгээж, утасны дугаар, и-мэйл хаяг руу хариулт авах боломжтой.

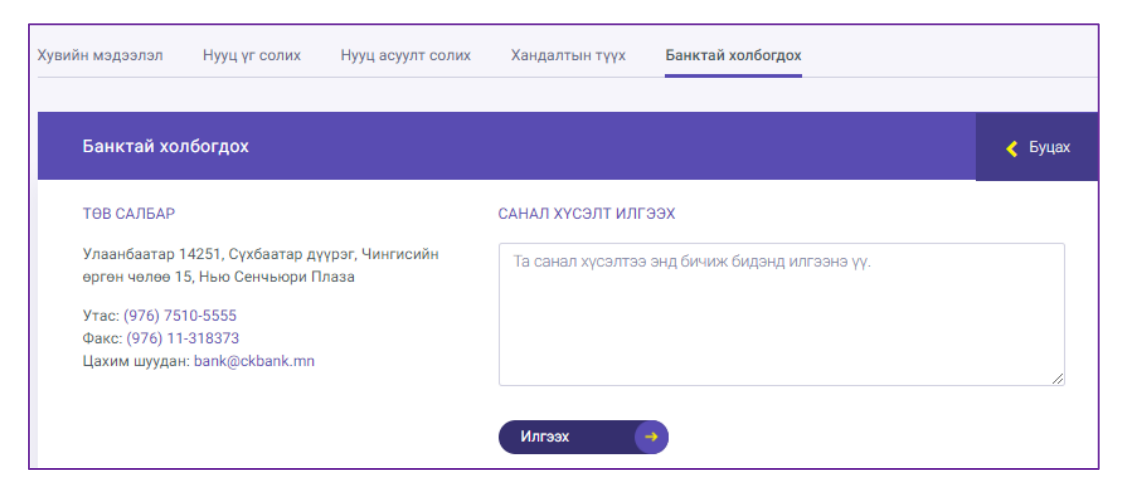

# 7. ШУУРХАЙ ЦЭС

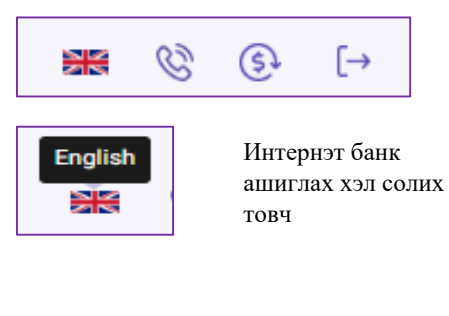

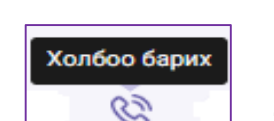

боломжтой туслах цэснүүд юм.

Та өөрт хэрэгтэй үйлдлээ хялбар гүйцэтгэх

Та банктай холбоо барих бол тухайн товч дээр дарсанаар банк руу дуудлага хийгдэнэ.

Валютын ханш

Та өнөөдрийн Валютын ханшны мэдээллийг авч болно.

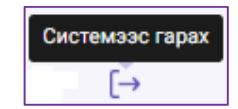

Интернэт банкнаас гарахыг хүсвэл энэхүү товчийг ашиглана.

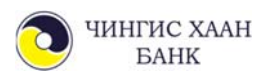

### 8. САНАМЖ, ЗӨВЛӨГӨӨ

- Таны хийсэн гүйлгээний мэдээлэл банканд бүртгүүлсэн и-мэйл хаягт гүйлгээ хийсэн тухай бүрт "Электрон төлбөрийн баримт" нэртэйгээр очих бөгөөд шалгаж хянах боломжтой.
- Та нууц үгээ 3 удаа буруу оруулсан тохиолдолд хэрэглэгчийн нууц үг блоклогдох, нэвтрэх нууц үг, гүйлгээний нууц үгээ мартсан тохиолдолд та бичиг баримтын хамт өөрийн биеэр банкан дээр очих эсвэл манай банкны Мэдээллийн төвийн 1800-1300 дугаарт холбогдож авах боломжтой.
- Танай байгууллагын мэдээлэлд өөрчлөлт орсон даруйд банкан дээр албан бичгийг эрх бүхий ажилтан авчирч мэдээллийн санд өөрчлөлт оруулж байхыг анхаарна уу.
- Интернэт банкны үйлчилгээнд холбогдсон идэвхигүй 10 минутын хугацааг систем автоматаар хянаж хэтэрсэн хугацаанд "Гарах" төлөвт шилжинэ.
- Интернэт банкнаасаа гарахдаа аюулгүй байдлын үүднээс "Системээс гарах" товч дээр дарж хэвшинэ үү.

#### ХОЛБОО БАРИХ:

| Вэб сайт:    | www.ckbank.mn   |
|--------------|-----------------|
| И-мэйл хаяг: | ebank@ckbank.mn |
| Утас:        | 1800-1300       |

Байршил: Улаанбаатар 14251, Сүхбаатар дүүрэг, Чингисийн өргөн чөлөө 15, Нью Сенчьюри Плаза